# **MODUL PENAMATAN PERKHIDMATAN**

# PENAMATAN PERKHIDMATAN SUKARELA

# TATACARA PENAMATAN PERKHIDMATAN SUKARELA

 Sebelum memohon Penamatan Perkhidmatan Sukarela bakal pesara perlu mendapat kelulusan atau arahan daripada Unit Persaraan JPN Kedah dahulu.

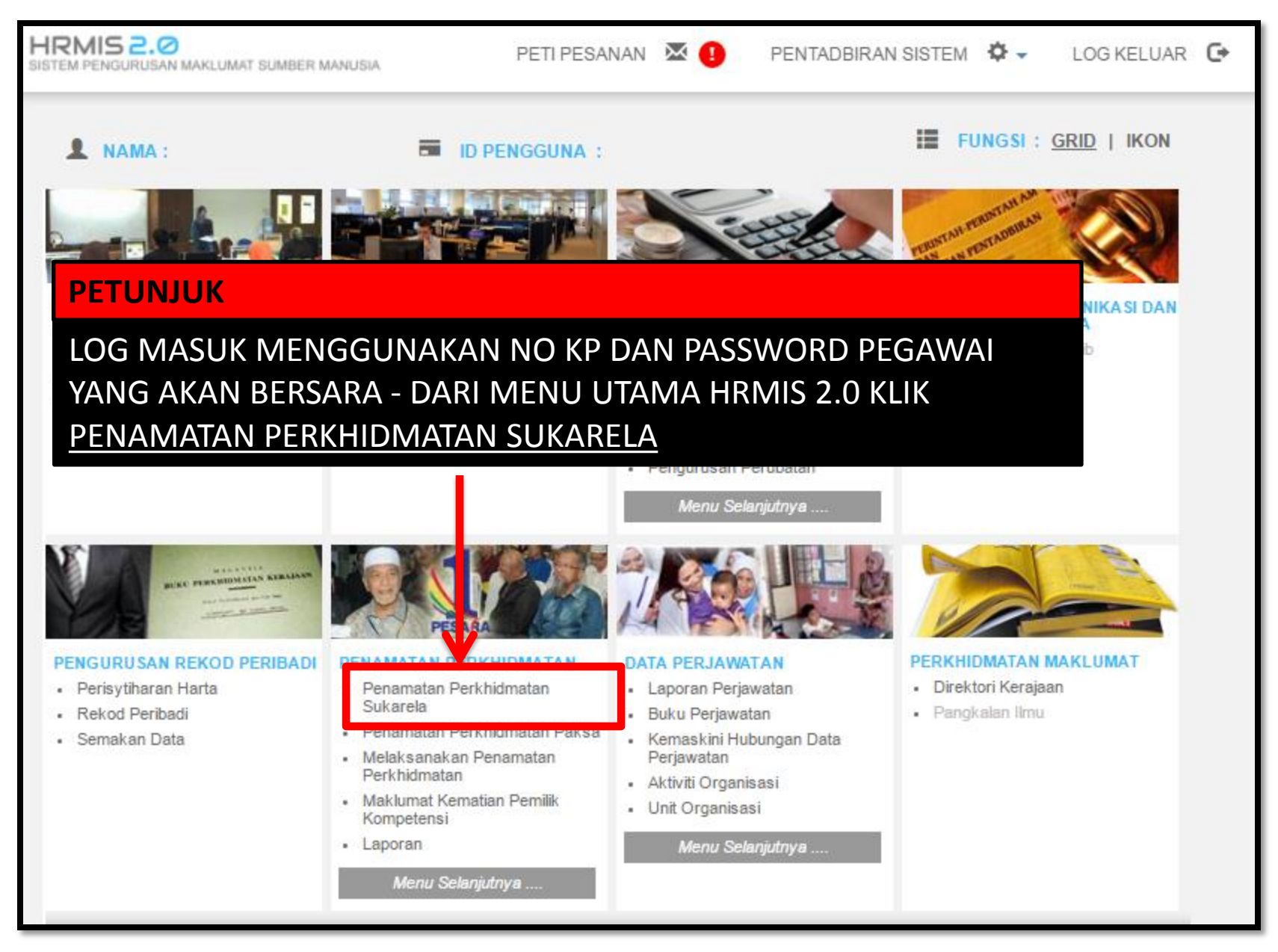

|                                  | Memohon Penamatan Perkhidmatan                                                                                                    |
|----------------------------------|----------------------------------------------------------------------------------------------------|
|                                  | Paparan Rekod Pendadi Paparan P                                                                                                    |
| FUNGSI                           | * Mandatori<br>PETUNJUK                                                                                                    |
| FUNGSI –<br>PERKHIDM<br>TERUSKAN | MEMOHON PENAMATAN PERKHIDMATAN – MASUKKAN TARIKH PENAMATAN<br>/IATAN – PILIH JENIS PENAMATAN PERKHIDMATAN (PERSARAAN PILIHAN) -<br>N                                                                                    |
|                                  | Tarikh Lahir :                                                                                                    |
|                                  | Tarikh Penamatan Perkhidmatan* :                                                                                                    |
| HALAMAN<br>UTAMA                 | Tarikh Akhir Berkhidmat:Tarikh Permohonan Penamatan Perkhidmatan:                                                                                                    |
| PETI<br>PESANAN                  | Jenis Penamatan Perkhidmatan*<br>-Pilihan-<br>-Pilihan-<br>Persaraan Pilihan<br>Perletakan Jawatan                                                                                                    |
|                                  | TERUSKANSET SEMULABATALJika terdapat masalah pada<br>bahagian Jenis Penamatan<br>Perkhidmatan3• Jika terdapat masalah pada<br>bahagian Jenis Penamatan<br>Perkhidmatan• Pohon untuk menghubungi<br>Unit HRMIS JPN kedah |

| FUNGSI          | PERSARAAN ATAS PILIHAN SENDIRI<br>* Mandatori<br>Peringatan : Kelulusan pencen anda adalah tertakluk kepada kelulusan Pihak Berkuasa                                          |  |  |
|-----------------|----------------------------------------------------------------------------------------------------|--|--|
|                 | PETUNJUK                                                                                                    |  |  |
| LENGKAPK        | AN ALASAN BERSARA – CATATAN – JENIS TEMUDUGA PENAMATAN – SIMPAN                                                                                                    |  |  |
| HALAMAN         | Tarikh Permohonan Penamatan Perkhidmatan:Tarikh Dilantik Ke Perkhidmatan:Tarikh Penamatan Perkhidmatan:Tarikh Akhir Berkhidmat:                                               |  |  |
| UTAMA           | Jenis Penamatan Perkhidmatan : Persaraan Pilihan   Alasan Bersara* : -Pilihan-                                                                                                |  |  |
| PETI<br>PESANAN | Catatan :                                                                                                    |  |  |
|                 | Jenis Temuduga Penamatan : -Pilihan-                                                                                                    |  |  |
| KELUAR          | Klik di sini bagi Pengiraan Anggaran Bayaran Pencen, Ganjaran dan Gantian Cuti Rehat Bagi<br>Persaraan Pilihan Sendiri.<br><u>http://www.jpa.gov.my/sistem/kirapencen.htm</u> |  |  |
|                 | SIMPAN HANTAR SET SEMULA BATAL                                                                                                    |  |  |

| Alasan Bersara* 💠 🤃               | -Pilihan-                                                                                                    |  |  |
|-----------------------------------|----------------------------------------------------------------------------------------------------|--|--|
| PETUNJUK                          | -Pilihan-                                                                                                    |  |  |
| <section-header></section-header> | Berniaga<br>Biaya Pendidikan Anak<br>Hilang Minat Terhadap Pekerjaan<br>Jaga Ahli Keluarga Yang Sakit<br>Jaga Anak<br>Lain-lain sebab<br>Melangsaikan Hutang<br>Melanjutkan Pelajaran<br>Meneruskan Perusahaan Keluarga<br>Mengikut Suami/Isteri Berpindah Ke Luar Negeri<br>Sebab kesihatan<br>Sebab Penswastaan<br>Sebab Penswastaan<br>Sebab Peribadi mengikut anak berniaga<br>Susah Menyesuaikan Diri Dengan Persekitaran Kerja<br>Tawaran Kerja Sektor Awam |  |  |
|                                   |                                                                                                    |  |  |

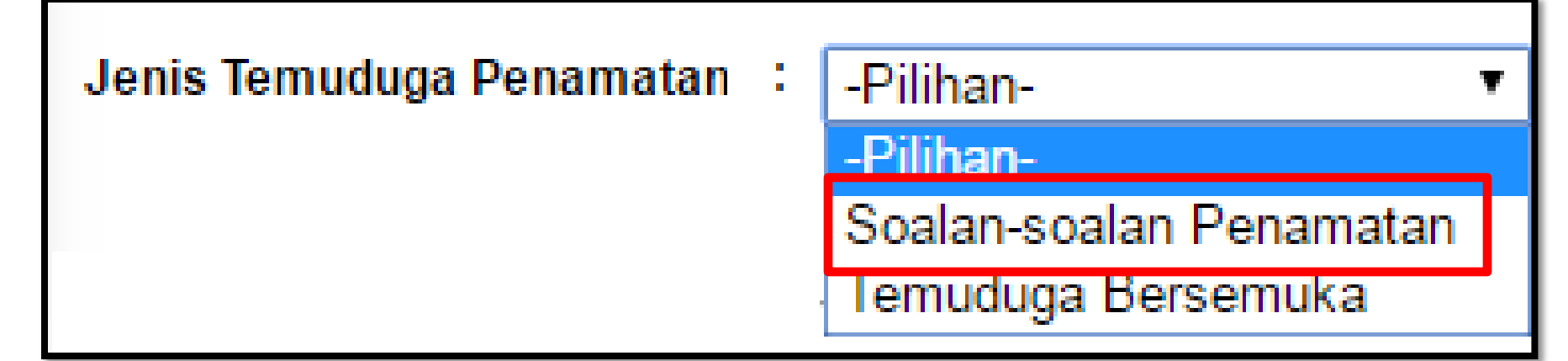

**PETUNJUK** 

JENIS TEMUDUGA PENAMATAN PILIH – SOALAN-SOALAN PENAMATAN

|                                        | PERSARAAN ATAS PILIHAN SENDIRI                                                                                                    |  |  |  |  |
|----------------------------------------|----------------------------------------------------------------------------------------------------|--|--|--|--|
| FUNGSI                                 | * <mark>Mandatori</mark><br>Peringatan : Kelulusan pencen anda adalah tertakluk kepada kelulusan Pihak Berkuasa Pencen atau Pihak |  |  |  |  |
|                                        | Jawatan Sebenar :                                                                                                    |  |  |  |  |
|                                        | Unit Organisasi :                                                                                                    |  |  |  |  |
|                                        | Tarikh Permohonan Penamatan Perkhidmatan 💠                                                                                        |  |  |  |  |
|                                        | Tarikh Dilantik Ke Perkhidmatan :                                                                                                 |  |  |  |  |
| MODUL /                                | Tarikh Penamatan Perkhidmatan :                                                                                                   |  |  |  |  |
| SUBMODUL                               | Tarikh Akhir Berkhidmat :                                                                                                    |  |  |  |  |
|                                        | Jenis Penamatan Perkhidmatan : Persaraan Pilihan                                                                                  |  |  |  |  |
|                                        | : Berniaga 🔹                                                                                                    |  |  |  |  |
|                                        | UNJUK :                                                                                                    |  |  |  |  |
| HALAMA<br>UTAMA<br>PER                 | HALAMA<br>UTAMA<br>PERMOHONAN PERSARAAN PILIHAN SAYA DAN TIDAK AKAN                                                               |  |  |  |  |
| MENARIK BALIK KEPUTUSAN SAYA) - HANTAR |                                                                                                    |  |  |  |  |
| PETI<br>PESANAN                        | Saya faham segala akibat/kesan disebalik permohonan persaraan pilihan saya dan tidak akan menarik balik<br>keputusan saya.*       |  |  |  |  |
|                                        | <u>Maklumat Pinjaman</u>                                                                                                    |  |  |  |  |
| e                                      | Klik di sini bagi Pengiraan Anggaran Bayaran Pencen, Ganjaran dan                                                                 |  |  |  |  |
| LOG<br>KELUAR                          | http://www.jpa.gov.my/sistem/kir                                                                                                  |  |  |  |  |
|                                        | SIMPAN HANTAR SET SEMULA BATAL                                                                                                    |  |  |  |  |

| agc.eghrmis.gov.my says:<br>Adakah anda pasti anda ingin menghantar rekod Persaraa                   | n Atas Pilihan | × |
|----------------------------------------------------------------------------------------------------|----------------|---|
| Sendiri?                                                                                             |                |   |
| Prevent this page from creating additional dialogs.                                                  |                |   |
| ОК                                                                                                   | Cancel         |   |
|                                                                                                    |                |   |
| agc.eghrmis.gov.mv savs:                                                                             |                | × |
| agc.eghrmis.gov.my says:                                                                             |                | × |
| agc.eghrmis.gov.my says:<br>Berjaya dihantar!<br>Prevent this page from creating additional dialogs. |                | × |

### PERMOHONAN AKAN DIHANTAR KE UNIT PENCEN JABATAN PENDIDIKAN NEGERI KEDAH UNTUK TINDAKAN SELANJUTNYA

#### MESEJ ALIRAN KERJA

Aplikasi/Mesej anda berjaya dihantar kepada penerima berikut..

| Status  | Subjek                                                                                                    | Nama Sasaran                             | Jawatan Sebenar                                               | Masa                  |
|---------|----------------------------------------------------------------------------------------------------|------------------------------------------|---------------------------------------------------------------|-----------------------|
| Berjaya | SP : PERMOHONAN PERSARAAN AWAL: PENGHANTARAN APLIKASI<br>PENAMATAN PERKHIDMATAN UNTUK PENGESAHAN : MURAD BIN<br>HASSAN (MURAD BIN HASSAN) (Kod Aliran Kerja : SP-001-<br>0000219945) | <u>RUHAYAH BINTI IDRIS</u>               | Penolong Pegawai Tadbir, Gred<br>N36                          | 22/11/2016<br>9:50:28 |
| Berjaya | SP : PERMOHONAN PERSARAAN AWAL: PENGHANTARAN APLIKASI<br>PENAMATAN PERKHIDMATAN UNTUK PENGESAHAN : MURAD BIN<br>HASSAN (MURAD BIN HASSAN) (Kod Aliran Kerja : SP-001-<br>0000219945) | <u>SALMA FAWZIA BINTI</u><br>MOHD FADZIL | Penolong Pengarah, Pegawai<br>Tadbir dan Diplomatik, Gred M44 | 22/11/2016<br>9:50:28 |
| Berjaya | SP : PERMOHONAN PERSARAAN AWAL: PENGHANTARAN APLIKASI<br>PENAMATAN PERKHIDMATAN UNTUK PENGESAHAN : MURAD BIN<br>HASSAN (MURAD BIN HASSAN) (Kod Aliran Kerja : SP-001-<br>0000219945) | NORIAH BINTI RAMLI                       | Pembantu Tadbir<br>(Perkeranian/Operasi), Gred N22            | 22/11/2016<br>9:50:28 |

#### MEMBATALKAN PERMOHONAN YANG TELAH DIHANTAR SEBELUM PERMOHONAN MELALUI HRMIS DIPROSES OLEH UNIT PENCEN

|         | Papar Status Permohonan                   | Membatalkan Permohonan Penamatan Perkhidmatan |
|---------|-------------------------------------------|-----------------------------------------------|
| FUNGSI  | MEMBATALKAN PERMOHONAN PENAMATAN PERKHIDM | ATAN Rayuan Permohonan Penamatan Perkhidmatan |
|         | * Mandatori                               |                                               |
|         | Nama :<br>COID :                          |                                               |
| DETUNIU |                                           |                                               |

#### PETUNJUK

#### KLIK MEMBATALKAN PERMOHONAN PENAMATAN PERKHIDMATAN - LENGKAPKAN ALASAN PEMBATALAN – KLIK HANTAR

| HALAMAN<br>UTAMA | Tarikh Akhir Berkhidmat                  | :     | 22/02/2017          |
|------------------|------------------------------------------|-------|---------------------|
|                  | Tarikh Penamatan Perkhidmatan            | :     | 23/02/2017          |
|                  | Alasan Berhenti                          | :     | Berniaga            |
|                  | Tarikh Permohonan Penamatan Perkhidmatan | :     | 22/11/2016          |
|                  | Syarat Tempoh Notis                      | :     | 2 bulan             |
| DETI             | Jenis Temuduga                           | :     | Borang Soal Selidik |
| PESANAN          | Status Permohonan                        | :     | Dihantar            |
|                  | Alasan Pembatalan*                       | :     |                     |
|                  |                                          |       |                     |
| REDAR            | HANTAR SET SEMULA KE                     | ELUAR | 2                   |

| agc.eghrmis.gov.my says:                                                             | × |  |
|--------------------------------------------------------------------------------------|---|--|
| Adakah anda pasti anda ingin membatalkan rekod permohonan<br>Penamatan Perkhidmatan? |   |  |
| Prevent this page from creating additional dialogs.                                  |   |  |
| <b>OK</b> Cancel                                                                     |   |  |
| age otherwise day my cave                                                            | × |  |
| auc.eunnins.uov.niv savs.                                                            |   |  |
|                                                                                      |   |  |
| Berjaya dihantar!                                                                    |   |  |
| Berjaya dihantar!                                                                    |   |  |

### **MODUL PENAMATAN PERKHIDMATAN**

PENAMATAN PERKHIDMATAN SUKARELA MENGEMASKINI MAKLUMAT ALAMAT DAN NO AKAUN SEMASA BAKAL PESARA

### PERINGATAN

 HANYA BOLEH DI KEMASKINI SELEPAS <u>PERMOHONAN</u> <u>PENAMATAN SUKARELA</u> TELAH <u>DI SAHKAN</u> OLEH PEGAWAI DI UNIT PERSARAAN (PENCEN) DI JPN.

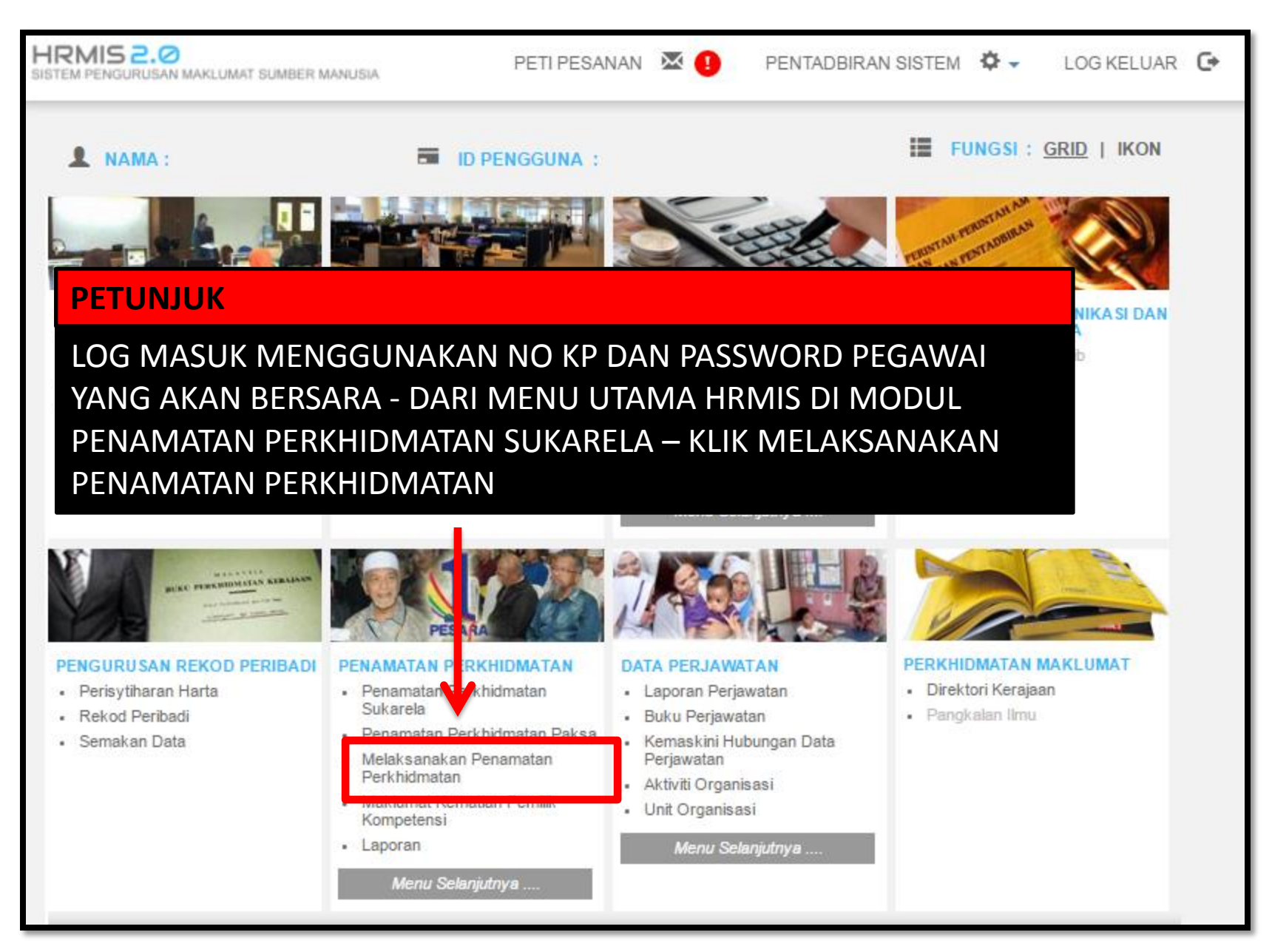

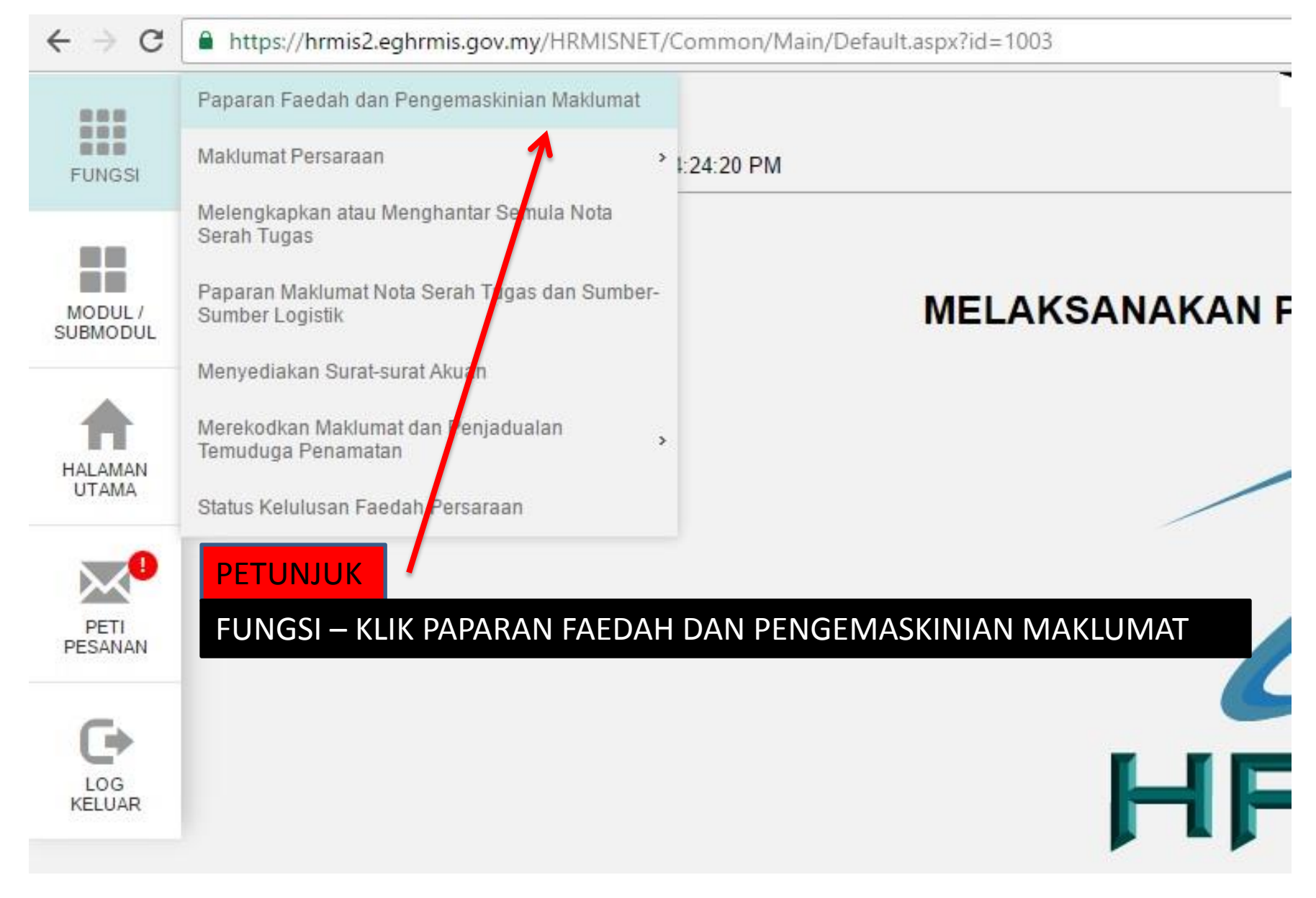

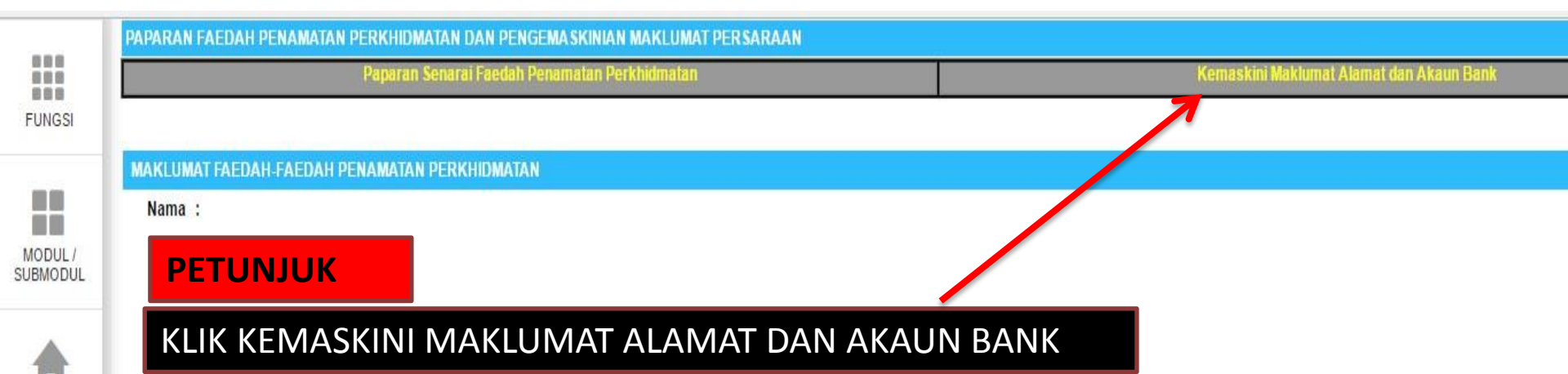

== HRMIS JPN Kedah ==

16

HALAMAN UTAMA

 $\bowtie$ 

PETI PESANAN

-

LOG KELUAR

| Paparan Senarai Faedah Penamatan Perkhidmatan |   | namatan Perkhidmatan                                           | Kemaskini Maklumat Alamat dan Akaun Bank                 |
|-----------------------------------------------|---|----------------------------------------------------------------|----------------------------------------------------------|
|                                               |   |                                                                |                                                          |
| KEMASKINI REKOD PERSARAAN                     |   |                                                                |                                                          |
| * Mandatori                                   |   |                                                                |                                                          |
| Masukkan maklumat di bawah.                   |   |                                                                |                                                          |
| Sebab Penamatan Perkhidmatan                  | : |                                                                | ~                                                        |
| ALAMAT SELEPAS BERSARA                        |   |                                                                | A                                                        |
| Alamat*                                       | Ĩ | D 132-133 TAMAN DERGA JAYA                                     | SCROLL ATAS/BAWAH<br>TETIKUS/MOUSE<br>UNTUK<br>KEMASKINI |
| Poskod*                                       | : | 05300                                                          | BERIKUTNYA                                               |
| Negeri*                                       | : | -Pilihan-                                                      |                                                          |
| Bandar*                                       | : | -Pilihan- 🗸                                                    | Ⅰ ↓                                                      |
| Nombor Telefon                                | : |                                                                | •                                                        |
| Email                                         | : |                                                                |                                                          |
| Marlumatakaun                                 |   |                                                                | · · · · · · · · · · · · · · · · · · ·                    |
|                                               |   | Hantar Previu Cetak Set<br>PETUNJUK<br>KEMASKINI<br>KLIK HANTA | Semula<br>MAKLUMAT ALAMAT , AKAUN DAN                    |